# Client Install guide

# FFG Includem Team

## May 2, 2018

#### Abstract

This document outlines the steps required to do a Multi-site WordPress site.

# 1 TODO before day of merging

### 1.1 Back-up

• Ensure the charity has backed up their website the night and the morning before to our visit.

### 1.2 Multi-site preparation

• Think about what the title of the network will be and what the admin email address will be.

# 2 On merging day

- Define WP Multi-site in wp-config.php
- Enter network name and admin email.
- Enable network in wp-config.php and .htaccess
- Enable sub-domains by adding a wild card sub-domain (not tested)
- Add a new site to a multi-wp site
- May need to adjust permissions; e.g., wp-content directory must be owned by the server
- Install theme and plugins
  - Theme QuickChick download (https://wordpress.org/themes/quickchic/)
  - Download, install, and activate the following list of plugins
    - \* Advanced Page Manager
    - \* Enhanced Media Library
    - \* Mammoth .docx converter
    - \* PDF embedder
    - \* Relevanssi
    - \* Shortcode Variables
    - \* Shortcodes Ultimate
    - \* TablePress
    - \* Tabs Responsive
    - \* Theme editor
    - \* UpdraftPlus Backup/Restore
    - \* Wordfence Security
    - \* Wordpress File Upload
    - \* WP-TopBar
    - \* Wordpress Importer

- Run the import with the XML file
- If pages are hidden go to Pages -> Settings -> Lost pages and restore them
- Go to Shortcodes Ultimate -> Settings add a prefix of 'su\_'
- Replace theme folder with our theme folder
- Manually add in shortcode variables
- Go to Appearance -> Customize -> widgets delete all existing except 'Search' and click 'Add a widget', choose 'Navigation Menu', call it Modules and go to Select Menu -> 'menu'.
- Set up Announcements manually
- Export Table Press from current site and import to new site